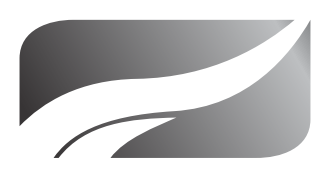

# SKYLINE MILLARS LIMITED

102<sup>nd</sup> Annual Report 2021-2022

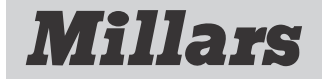

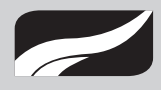

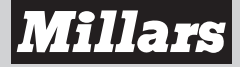

# **Board of Directors**

| Name of the Directors   | Designation                                                                  |
|-------------------------|------------------------------------------------------------------------------|
| Mr. Vinod N. Joshi      | Independent Director & Chairman                                              |
| Mr. Maulik H Dave       | Whole time Director                                                          |
| Mr. Ashok J. Patel      | Non-Executive Director                                                       |
| Mr. Tarak A. Patel      | Non-Executive Director (Resigned w.e.f. 11th May, 2022)                      |
| Mr. Jatin V. Daisaria   | Non-Executive Director                                                       |
| Mr. Shilpin K. Tater    | Non-Executive Director                                                       |
| Mr. Upen M. Doshi       | Independent Director                                                         |
| Mr. Niranjan R. Jagtap  | Independent Director (Ceased to be director w.e.f. 29th September, 2022)     |
| Mrs. Soha S. Shirke     | Non-Executive Director (Resigned w.e.f. 18th July, 2022)                     |
| Ms. Diana K. Dias       | Additional Director w.e.f. 7th October, 2022<br>(Independent Woman Director) |
| Chief Financial Officer | Mr. Harshal Phatak                                                           |
| Company Secretary       | Mr. Neelam H. Shah                                                           |
| Bankers                 | Axis Bank Limited<br>IDBI Bank Limited<br>State Bank of India                |
| Auditors                | M/s Manubhai & Shah LLP<br>Chartered Accountants                             |
| Solicitors              | M/s Vigil Juris<br>Advocates, Solicitors & Notary                            |

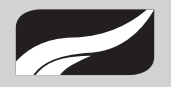

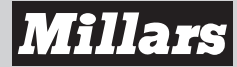

### CONTENTS

| Sr<br>No | Contents                                       | Page No. |
|----------|------------------------------------------------|----------|
| 1        | Notice of AGM                                  | 02       |
| 2        | Directors' Report                              | 14       |
| 3        | Management Discussion & Analysis               | 28       |
| 4        | Corporate Governance Report                    | 30       |
| 5        | Independent Auditor's Report                   | 50       |
| 6        | Balance Sheet                                  | 60       |
| 7        | Statement of Profit & Loss                     | 61       |
| 8        | Cash Flow Statement                            | 63       |
| 9        | Notes Forming Part of the Financial Statements | 65       |

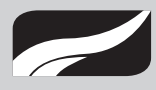

**SKYLINE MILLARS LIMITED** 

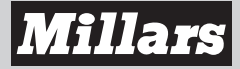

### NOTICE

**NOTICE** is hereby given that the Hundred and Second Annual General Meeting of Skyline Millars Limited will be held on Tuesday, 22nd November, 2022, at 03.00 p.m. through Video Conferencing ("VC") / Other Audio/Visual Means ("OAVM") organized by the Company, to transact the following business. The venue of the meeting shall be deemed to be the Registered Office of the Company.

\*\*\*\*\*\*\*

#### **ORDINARY BUSINESS:**

- 1. To receive, consider and adopt the Audited Financial Statements of the Company for the financial year ended 31st March, 2022 together with the Reports of the Board of Directors and the Auditors thereon.
- 2. To appoint a Director in place of Mr. Shilpin Tater (DIN: 02820572), who retires by rotation and being eligible, offers himself for re-appointment.
- 3. To appoint a Director in place of Mr. Maulik Dave (DIN: 01448536), who retires by rotation and being eligible, offers herself for re-appointment.

#### **SPECIAL BUSINESS:**

#### 4. Appointment of Ms. Diana Dias (DIN: 07279722) as an Independent Woman Director

To consider and, if thought fit, to pass the following resolution as a Special Resolution:

**"RESOLVED THAT** pursuant to the provisions of Section 149, 150, 152 read with Schedule IV and other applicable provisions of the Companies Act, 2013 ("the Act") and the Companies (Appointment and Qualifications of Directors) Rules, 2014, (including any statutory modification(s) or re-enactment(s) thereof for the time being in force) and SEBI (Listing Obligations and Disclosure Requirements) Regulations, 2015, on the recommendation of the Nomination & Remuneration Committee and approval of the Board of Directors, Ms. Diana Dias (DIN: 07279722), who was appointed as an Additional Director in the capacity of an Independent Woman Director of the Company with effect from 7th October, 2022, who has submitted a declaration that she meets the criteria for independence as provided under Section 149(6) of the Act and Regulation 16(1) (b) of the SEBI (Listing Obligations and Disclosure Requirements) Regulations, 2015 and is eligible for appointment and in respect of whom the Company has received a Notice from a Member under Section 160(1) of the Companies Act, 2013 signifying her intention to propose Ms. Diana Dias as a candidate for the office of Director and who holds office as such up to the date of this Annual General Meeting, be and is hereby, appointed as a Non-Executive Independent Woman Director of the Company not liable to retire by rotation, to hold office for a period of 5 consecutive years effective from 7th October, 2022 to 6th October, 2027.

**RESOLVED FURTHER THAT** the Board of Directors of the Company be and is hereby authorized to execute all such documents, instruments and writings, as deemed necessary, file requisite forms or applications with statutory/ regulatory authorities, with the power to settle all questions, difficulties or doubts that may arise in this regard, as it may in its sole and absolute discretion deem fit and to do all such acts, deeds, matters and things as may be considered necessary and appropriate and to delegate all or any of its powers herein conferred to any Director(s)/ Officer(s) of the Company, to give effect to this resolution."

By order of the Board of Directors Skyline Millars Limited

> Maulik Dave Whole Time Director DIN: 01448536

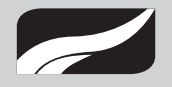

Mumbai, 7th October, 2022. Registered Office: Churchgate House, 4th Floor, 32-34,Veer Nariman Road, Fort, Mumbai – 400 001.

#### NOTES:

- 1. The Explanatory Statement pursuant to Section 102 of Companies Act, 2013 ("Act") setting out material facts concerning the business and the relevant details as required under Regulation 36(3) of SEBI (Listing Obligations and Disclosure Requirements) Regulations, 2015 ("Listing Regulations"), of the person seeking appointment/re-appointment as Director under Item No. 2, 3 and 4 of the Notice, is also annexed.
- 2. In view of the continuing Covid-19 pandemic, the Ministry of Corporate Affairs ("MCA") has vide its Circular No. 02/2022, dated 05th May, 2022, 02/2021 dated 13th January 2021 read with Circular No.14/2020 dated 8th April 2020, Circular No.17/2020 dated 13th April 2020 and Circular No. 20/2020 dated 5th May 2020 (collectively referred to as MCA Circulars) and Securities and Exchange Board of India ("SEBI") vide its Circular No. SEBI/HO/CFD/ CMD2/CIR/P/2021/11 dated 15th January, 2021 read with Circular SEBI/HO/CFD/ CMD1/CIR/P/2020/79 dated 12th May, 2020 (collectively referred to as "SEBI Circulars") permitted the holding of the Annual General Meeting ("AGM") through VC / OAVM, without the physical presence of the Members at a common venue. In compliance with the provisions of the Companies Act, 2013 ("Act"), SEBI (Listing Obligations and Disclosure Requirements) Regulations, 2015 ("SEBI Listing Regulations") and aforesaid MCA Circulars, the AGM of the Company is being held through VC / OAVM.
- **3.** Since this AGM is being held pursuant to the MCA Circulars through VC / OAVM, physical attendance of Members has been dispensed with. Accordingly, the facility for appointment of proxies by the Members will not be available for the AGM and hence the Proxy Form, Attendance Slip including Route Map are not annexed to this Notice.
- **4.** Corporate members intending to send their authorised representatives to attend the AGM pursuant to Section 113 of the Act, are requested to send to the Company, a certified copy (in PDF/ JPG Format) of the relevant Board Resolution/ Authority letter etc. authorising its representatives to attend the AGM, by e-mail to acs.pmehta@gmail. com with a copy marked to the Company at harshal@millars.in and to its RTA at manohar.shirwadkar@linkintime. co.in.
- 5. The Register of Members and Share Transfer Register shall remain closed from Wednesday, the 16th November, 2022 to Tuesday, the 22nd November, 2022 (both days inclusive).
- 6. In terms of Section 152 of the Act, Mr. Shilpin Tater (DIN 02820572) and Mr. Maulik Dave (DIN: 01448536), Directors, retire by rotation and being eligible, offer them for reappointment.

The Board of Directors of the Company recommends their re-appointment. Brief resume of Directors proposed to be re-appointed, nature of his expertise in specific functional areas, names of companies in which they hold directorships and memberships / chairmanships of Board Committees, shareholding and relationships between directors inter-se are annexed herewith as stipulated under Regulations 36(3) of Listing Regulations and Secretarial Standard – 2 on General Meetings.

7. The members may note that the Company's Equity Shares are listed on the BSE Ltd. and the listing fee to the stock exchange has been paid.

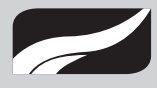

SKYLINE MILLARS LIMITED

- 8. The Securities and Exchange Board of India (SEBI) has mandated the submission of Permanent Account Number (PAN) by every participant in the securities market. Accordingly, members holding shares in electronic form are requested to submit their PAN to the Depository Participants with whom they maintain their demat accounts. Members holding shares in physical form should submit their PAN to the Company. Members may please note that SEBI has also made it mandatory for submission of PAN in the following cases, viz. (i) Deletion of name of the deceased shareholder(s) (ii) Transmission of shares to the legal heir(s) and (iii) Transposition of shares.
- **9.** As per Regulation 40 of Listing Regulations, securities of listed companies can only be transferred in dematerialized form, with effect from 1st April, 2019, except in case of request of transmission or transposition of securities. In view of this and to eliminate all risks associated with physical shares and for ease of portfolio management, Members holding shares in physical form are urged for converting their holding to demat form. Members may contact the Company or Link Intime India Pvt. Ltd. for any assistance in this regard.

#### Process for dispatch of Annual Report and registration of email id for obtaining copy of Annual Report

- **10.** In compliance with the aforesaid MCA Circulars and SEBI Circulars, Notice of the AGM along with the Annual Report 2021-22 is being sent only through electronic mode to those Members whose email addresses are registered with the Company/ Depositories. Members may note that the Notice and Annual Report 2021-22 will also be available on the Company's website at www.skylinemillarsltd.com and websites of the Stock Exchange i.e. BSE Limited at www.bseindia.com.
- 11. Members holding shares in physical mode who have still not registered their email ID with the Company can temporarily get their email IDs registered with the Company's Registrar and Share Transfer Agents, Link Intime India Pvt Ltd, by using the link: http://linkintime.co.in/emailreg/email\_register.html and Members holding shares in dematerialized mode are requested to register / update their email addresses with the relevant Depository Participants.
- **12.** Members seeking any information with regard to any matter to be placed at the AGM, are requested to write to the Company through an email on harshal@millars.in.

#### Procedure for joining the 102nd AGM through VC / OAVM

- **13.** Link Intime will be providing facility for voting through remote e-Voting, for participation in the 102nd AGM through VC/OAVM facility and e-Voting during the 102nd AGM.
- 14. Members may note that the VC/OAVM facility, allows participation of at least 1,000 Members on a first come-first-served basis.
- **15.** Members are entitled to attend the Annual General Meeting through VC/OAVM provided by Link Intime by following the below mentioned process. Facility for joining the Annual General Meeting through VC/OAVM shall open 15 minutes before the time scheduled for the Annual General Meeting and will be available to the Members on first come first serve basis.

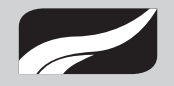

#### Process and manner for attending the Annual General Meeting through InstaMeet:

- 1. Open the internet browser and launch the URL: https://instameet.linkintime.co.in
- > Select the "Company" and 'Event Date' and register with your following details: -
  - A. Demat Account No. or Folio No: Enter your 16 digit Demat Account No. or Folio No
    - Shareholders/ members holding shares in CDSL demat account shall provide 16 Digit Beneficiary ID
    - Shareholders/ members holding shares in NSDL demat account shall provide 8 Character DP ID followed by 8 Digit Client ID
    - Shareholders/ members holding shares in physical form shall provide Folio Number registered with the Company
  - **B. PAN:** Enter your 10-digit Permanent Account Number (PAN) (Members who have not updated their PAN with the Depository Participant (DP)/ Company shall use the sequence number provided to you, if applicable.
  - C. Mobile No.: Enter your mobile number.
  - D. Email ID: Enter your email id, as recorded with your DP/Company.
- Click "Go to Meeting" (You are now registered for InstaMeet and your attendance is marked for the meeting).

Please refer the instructions (annexure) for the software requirements and kindly ensure to install the same on the device which would be used to attend the meeting. Please read the instructions carefully and participate in the meeting. You may also call upon the InstaMeet Support Desk for any support on the dedicated number provided to you in the instruction/InstaMEET website.

#### Instructions for Shareholders/ Members to Speak during the Annual General Meeting through InstaMeet

- 1. Shareholders who would like to speak during the meeting must register their request 3 days in advance with the company on the specific email id created for the general meeting.
- 2. Shareholders will get confirmation on first cum first basis depending upon the provision made by the client.
- 3. Shareholders will receive "speaking serial number" once they mark attendance for the meeting.
- 4. Other shareholder may ask questions to the panellist, via active chat-board during the meeting.
- 5. Please remember speaking serial number and start your conversation with panellist by switching on video mode and audio of your device.

## <u>Shareholders are requested to speak only when moderator of the meeting/ management will announce the name and serial number for speaking.</u>

#### Instructions for Shareholders/ Members to Vote during the Annual General Meeting through InstaMeet:

Once the electronic voting is activated by the scrutinizer/ moderator during the meeting, shareholders/ members who have not exercised their vote through the remote e-voting can cast the vote as under:

1. On the Shareholders VC page, click on the link for e-Voting "Cast your vote"

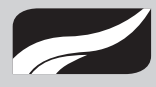

- 2. Enter your 16 digit Demat Account No. / Folio No. and OTP (received on the registered mobile number/ registered email Id) received during registration for InstaMEET and click on 'Submit'.
- 3. After successful login, you will see "Resolution Description" and against the same the option "Favour/ Against" for voting.
- 4. Cast your vote by selecting appropriate option i.e. "Favour/Against" as desired. Enter the number of shares (which represents no. of votes) as on the cut-off date under 'Favour/Against'.
- 5. After selecting the appropriate option i.e. Favour/Against as desired and you have decided to vote, click on "Save". A confirmation box will be displayed. If you wish to confirm your vote, click on "Confirm", else to change your vote, click on "Back" and accordingly modify your vote.
- 6. Once you confirm your vote on the resolution, you will not be allowed to modify or change your vote subsequently.

Note: Shareholders/ Members, who will be present in the Annual General Meeting through InstaMeet facility and have not casted their vote on the Resolutions through remote e-Voting and are otherwise not barred from doing so, shall be eligible to vote through e-Voting facility during the meeting. Shareholders/ Members who have voted through Remote e-Voting prior to the Annual General Meeting will be eligible to attend/ participate in the Annual General Meeting through InstaMeet. However, they will not be eligible to vote again during the meeting.

Shareholders/ Members are encouraged to join the Meeting through Tablets/ Laptops connected through broadband for better experience.

Shareholders/ Members are required to use Internet with a good speed (preferably 2 MBPS download stream) to avoid any disturbance during the meeting.

Please note that Shareholders/ Members connecting from Mobile Devices or Tablets or through Laptops connecting via Mobile Hotspot may experience Audio/Visual loss due to fluctuation in their network. It is therefore recommended to use stable Wi-FI or LAN connection to mitigate any kind of aforesaid glitches.

In case shareholders/ members have any queries regarding login/ e-voting, they may send an email to instameet@ linkintime.co.in or contact on: - Tel: 022-49186175.

#### Procedure to raise questions / seek clarifications with respect to Annual Report at the ensuing 102nd AGM:

- **16.** Members are encouraged to express their views /send their queries in advance mentioning their name demat account number / folio number, email id, mobile number at harshal@millars.in. Questions / queries received by the Company till 5.00 p.m. on 19th November, 2022 shall only be considered and responded during the AGM.
- **17.** The Company reserves the right to restrict the number of questions and number of speakers, depending on the availability of time for the AGM.

#### Procedure for remote e-Voting and e-Voting during the AGM

- **18.** All the shareholders of the Company including retail individual investors, institutional investors, etc. are encouraged to attend and vote in the AGM to be held through VC/OAVM.
- **19.** In compliance with the provisions of Section 108 of the Act read with Rule 20 of Companies (Management and Administration) Rules, 2014 and Regulation 44 of the Listing Regulations (including any statutory modification(s) and/or re-enactment(s) thereof for the time being in force), members are provided with the following alternatives by which they may cast their votes:

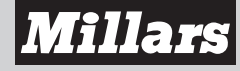

The remote e-Voting platform will be provided by the Company's Registrar & Share Transfer Agents – Link Intime India Pvt. Ltd. (LIIPL) and the e-voting period will commence on Saturday, 19th November, 2022 at 9.00 a.m. and will end on Monday, 21st November, 2022 at 5.00 p.m. The remote e-Voting module will be disabled by Link Intime for voting thereafter. Instructions and information relating to e-Voting are as follows:

#### <u>Remote e-Voting Instructions for shareholders post change in the Login mechanism for Individual shareholders</u> <u>holding securities in demat mode, pursuant to SEBI circular dated December 9, 2020:</u>

As per the SEBI circular dated December 9, 2020, individual shareholders holding securities in demat mode can register directly with the depository or will have the option of accessing various ESP portals directly from their demat accounts.

#### Login method for Individual shareholders holding securities in demat mode is given below:

- 1. Individual Shareholders holding securities in demat mode with NSDL
  - 1. Existing IDeAS user can visit the e-Services website of NSDL viz... https://eservices.nsdl.com either on a personal computer or on a mobile. On the e-Services home page click on the "Beneficial Owner" icon under "Login"" which is available under 'IDeAS' section, this will prompt you to enter your existing User ID and Password. After successful authentication, you will be able to see e-Voting services under Value added services. Click on "Access to e-Voting" under e-Voting services and you will be able to see e-Voting page. Click on company name or e-Voting service provider name i.e. LINKINTIME and you will be re-directed to "InstaVote" website for casting your vote during the remote e-Voting period.
  - 2. If you are not registered for IDeAS e-Services, option to register is available at https://eservices.nsdl.com Select "Register Online for IDeAS Portal" or click at https://eservices.nsdl.com/SecureWeb/IdeasDirectReg.jsp
  - 3. Visit the e-Voting website of NSDL. Open web browser by typing the following URL: https://www.evoting.nsdl. com/ either on a personal computer or on a mobile. Once the home page of e-Voting system is launched, click on the icon "Login" which is available under 'Shareholder/Member' section. A new screen will open. You will have to enter your User ID (i.e. your sixteen-digit demat account number hold with NSDL), Password/OTP and a Verification Code as shown on the screen. After successful authentication, you will be redirected to NSDL Depository site wherein you can see e-Voting page. Click on company name or e-Voting service provider name i.e. LINKINTIME and you will be redirected to "InstaVote" website for casting your vote during the remote e-Voting period.
- 2. Individual Shareholders holding securities in demat mode with CDSL
  - Existing users who have opted for Easi / Easiest, can login through their user id and password. Option will be made available to reach e-Voting page without any further authentication. The URL for users to login to Easi / Easiest are https://web.cdslindia.com/myeasi/home/login or www.cdslindia.com and click on New System Myeasi.
  - 2. After successful login of Easi/Easiest the user will be able to see the E Voting Menu. The Menu will have links of e-Voting service provider i.e. LINKINTIME. Click on LINKINTIME and you will be redirected to "InstaVote" website for casting your vote during the remote e-Voting period.
  - 3. If the user is not registered for Easi/Easiest, option to register is available at https://web.cdslindia.com/myeasi/ Registration/EasiRegistration.
  - 4. Alternatively, the user can directly access e-Voting page by providing demat account number and PAN No. from a link in www.cdslindia.com home page. The system will authenticate the user by sending OTP on registered Mobile & Email as recorded in the demat Account. After successful authentication, user will be

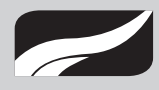

provided links for the respective ESP i.e. LINKINTIME. Click on LINKINTIME and you will be redirected to "InstaVote" website for casting your vote during the remote e-Voting period.

3. Individual Shareholders (holding securities in demat mode) login through their depository participants You can also login using the login credentials of your demat account through your Depository Participant registered with NSDL/CDSL for e-Voting facility. Upon logging in, you will be able to see e-Voting option. Click on e-Voting option, you will be redirected to NSDL/CDSL Depository site after successful authentication, wherein you can see e-Voting feature. Click on company name or e-Voting service provider name i.e. LINKINTIME and you will be redirected to "InstaVote" website for casting your vote during the remote e-Voting period.

## Login method for Individual shareholders holding securities in physical form/ Non-Individual Shareholders holding securities in demat mode is given below:

Individual Shareholders of the company, holding shares in physical form / Non-Individual Shareholders holding securities in demat mode as on the cut-off date for e-voting may register for e-Voting facility of Link Intime as under:

- 1. Open the internet browser and launch the URL: https://instavote.linkintime.co.in
- 2. Click on "Sign Up" under 'SHARE HOLDER' tab and register with your following details: -

#### A. User ID:

Shareholders holding shares in physical form shall provide Event No + Folio Number registered with the Company. Shareholders holding shares in NSDL demat account shall provide 8 Character DP ID followed by 8 Digit Client ID; Shareholders holding shares in CDSL demat account shall provide 16 Digit Beneficiary ID.

- **B. PAN:** Enter your 10-digit Permanent Account Number (PAN) (Shareholders who have not updated their PAN with the Depository Participant (DP)/ Company shall use the sequence number provided to you, if applicable.
- C. DOB/DOI: Enter the Date of Birth (DOB) / Date of Incorporation (DOI) (As recorded with your DP / Company in DD/MM/YYYY format)
- D. Bank Account Number: Enter your Bank Account Number (last four digits), as recorded with your DP/Company.
  - \* Shareholders holding shares in **physical form** but have not recorded 'C' and 'D', shall provide their Folio number in 'D' above
  - \* Shareholders holding shares in **NSDL form**, shall provide 'D' above
    - Set the password of your choice (The password should contain minimum 8 characters, at least one special Character (@!#\$&\*), at least one numeral, at least one alphabet and at least one capital letter).
    - Click "confirm" (Your password is now generated).
- 3. Click on 'Login' under **'SHARE HOLDER'** tab.
- 4. Enter your User ID, Password and Image Verification (CAPTCHA) Code and click on 'Submit'.

#### Cast your vote electronically:

- 1. After successful login, you will be able to see the notification for e-voting. Select **'View'** icon.
- 2. E-voting page will appear.